## **Tips On Printing Certificates From Different Browsers**

The certificate should download directly using **Safari** or **Firefox**, but sometimes other browsers require an extra step.

Example using CHROME: If you get this screen and it pauses.....

Loading certificate

In approx. 2 seconds the certificate should load. If it doesn't please select the link above.

then right-click on "certificate", and "Save link as" to download your certificate.

Example using Microsoft Edge: If you get this screen...

| Loading <u>certificate</u>                                                                       | Downloads                                                    | Q ~~ \$ |
|--------------------------------------------------------------------------------------------------|--------------------------------------------------------------|---------|
| In approx. 2 seconds the certificate should load.<br>If it doesn't please select the link above. | K6MM_CQPCertCertificate (1).pdf can't be downloaded securely |         |
|                                                                                                  | See more                                                     |         |

## then click SEE MORE, and Downloads:

| ≡ Do         | wnloads                                                                                                    | Q Search all files |                    |                   |  |
|--------------|----------------------------------------------------------------------------------------------------|--------------------|--------------------|-------------------|--|
| <b>All</b> 1 | <b>iles</b><br>nber 31, 2022                                                                                                    |                    | Ŵ                  | Ø                 |  |
| 8            | K6MM_CQPCertCertificate (3).pdf<br>https://www.cqp.org/printCQP2022Cert.php?FORM=CQPCert&NAME=John+Miller&CALL=K6MM&OPS=&<br>This file can't be downloaded securely | TESTN              | IODE=&MESS<br>Keep | AGE=CI.<br>Delete |  |

then click **KEEP** to download the certificate.

These interim steps are annoying but are related to the Security settings chosen for your browser.